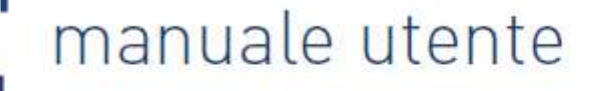

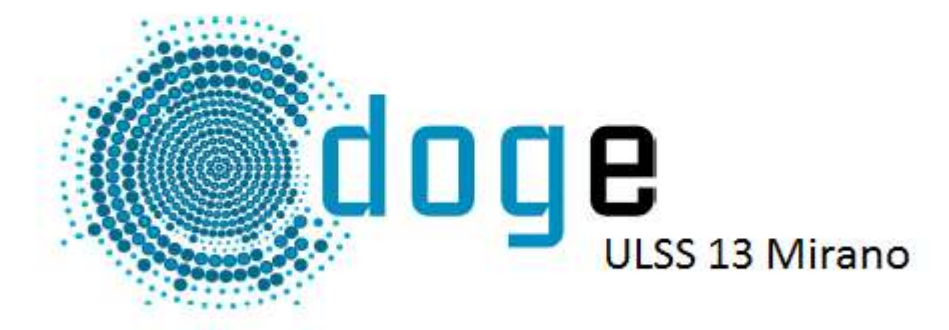

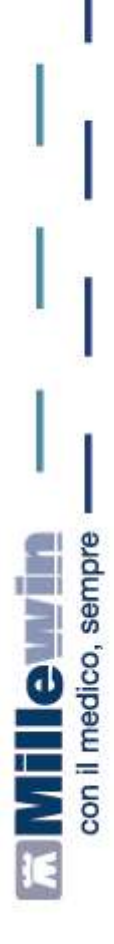

**Millewin** 

Per la gestione dell'ambulatorio del Medico di Medicina Generale

# Sommario

| INSERIMENTO LICENZA ADD ON PER L'ATTIVAZIONE DEL PROGETTO | 2  |
|-----------------------------------------------------------|----|
| ACCESSO AI SERVIZI DI INTEGRAZIONE DOGE                   | 5  |
| A – BARRA DEI SERVIZI AGGIUNTIVI E DEGLI STRUMENTI        | 6  |
| SCARICO LOTTI NRE (numero di ricetta elettronica)         | 6  |
| IMPOSTAZIONE CREDENZIALI MEF                              | 7  |
| B - INFORMAZIONI GENERALI                                 | 8  |
| C - SERVIZI SU ASSISTITO SINGOLO                          | 9  |
| RICEZIONE ANAGRAFICA                                      | 9  |
| REGISTRAZIONE PRIVACY                                     | 10 |
| D - SERVIZI SULL'INTERO ARCHIVIO                          | 10 |
| SERVIZI DI RICEZIONI DATI DALLA ASL                       | 10 |
| ALLINEAMENTO ANAGRAFICHE                                  | 11 |
| ALLINEAMENTO NUOVI DATI                                   | 15 |

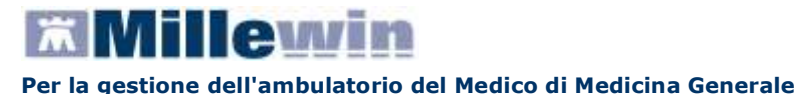

### **INSERIMENTO LICENZA ADD ON PER L'ATTIVAZIONE DEL PROGETTO**

Per abilitare il Progetto DOGE e permetterne l'integrazione con Millewin, è necessario attivare la licenza, seguendo le istruzioni di seguito indicate:

Aprire Gestore Progetti XDE da Start\Programmi\Millewin\Utility\

| 1) <b>()</b> () () () () () () () () () () () () ()                                                                                                    | Catalogo di Windows<br>Windows Update<br>Impostazioni accesso ai programmi<br>Apri documento Office<br>Nuovo documento Office |   |                                     |   |    |       |     |                          |
|----------------------------------------------------------------------------------------------------|----------------------------------------------------------------------------------------------------|---|-------------------------------------|---|----|-------|-----|--------------------------|
| Fin and the second second seco | Programm                                                                                                    | • |                                     |   |    |       |     |                          |
|                                                                                                    | Impostazioni                                                                                                    |   | Accessori     Esecutione automatica | : |    |       |     |                          |
| P                                                                                                    | Cerca                                                                                                    |   | Hieron                              |   | è) | utany | ·F  | Gestore Progetti XDE     |
| 0                                                                                                    | Guida in ânea e supporto tecnico                                                                                              | 1 | 5355                                | • |    | ¥     | (2) | Log GéstoreBrwioXDE<br>8 |
|                                                                                                    | Esegui                                                                                                    |   |                                     |   |    |       |     |                          |
| 2                                                                                                    | Disconnetti vsamminiatesi                                                                                                    |   |                                     |   |    |       |     |                          |

 Comparirà la finestra sotto riportata, nella quale inserire "Nome Utente" e "Password" utilizzati per l'accesso al programma Millewin:

| <i>P</i> Gestore P | ogetti XDE Ver | . 2.6 - Login    | × |
|--------------------|----------------|------------------|---|
| Inserire I         | ome Utente e P | assword Millewin |   |
| Nome Utente:       | veronica       |                  |   |
| Password:          |                |                  | - |
| 2                  | or             | Annulla          | 1 |
|                    | <u>– Ū</u> k   |                  | 1 |

Dopo l'autenticazione si visualizzerà la seguente maschera:

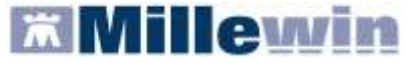

| 🖉 Gestore Progetti XDI Ver. 7.6 |                             |
|---------------------------------|-----------------------------|
| 🔬 Lista Progetti Abilitati —    |                             |
| Descretarie                     |                             |
|                                 |                             |
|                                 |                             |
|                                 |                             |
|                                 |                             |
|                                 |                             |
| in ayou .                       | Incenci Licenza Importa LIF |
|                                 |                             |
| C Abilita ricezione dell        | Colline Millevin Extended   |
|                                 |                             |
| Holp Desk                       | Chiudi                      |

Cliccare su "Inserisci Licenza" => comparirà la seguente schermata:

| 🔑 Gestore Progetti XDE Ver. 2.6 - Co | dice di attivazione            |  |
|--------------------------------------|--------------------------------|--|
| Digita il codice di attivazione:     |                                |  |
|                                      | <u>A</u> nnulla <u>Applica</u> |  |

• Fare clic sull'icona cerchiata in rosso nella figura in alto

| Gestore Progetti XDE                |               |
|-------------------------------------|---------------|
| Incolla o digita il codice licenza: | OK<br>Annulla |
| A2831X8X743BCB                      |               |

Inserire il proprio Codice di Attivazione Add-on, composto da 14 caratteri e premere "OK"

| 🔑 Gestore Progetti XDE Ver.      | 2.6 - Co | dice di attiva  | zione |   |
|----------------------------------|----------|-----------------|-------|---|
| Digita il codice di attivazione: | A283     | <b>-</b> 1X8X7  | Извсв | æ |
|                                  |          | <u>A</u> nnulla |       |   |

Fare clic sul tasto "Applica" => comparirà la seguente videata di conferma, cliccare su "OK":

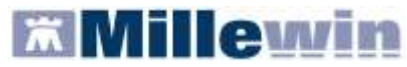

#### Per la gestione dell'ambulatorio del Medico di Medicina Generale

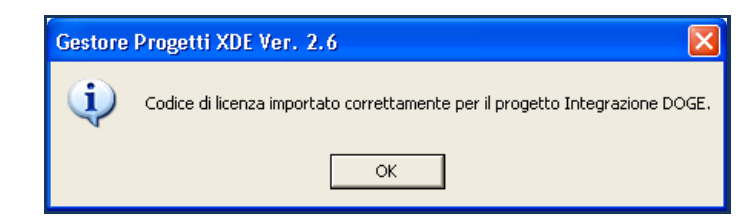

Nella videata iniziale di Gestore Progetti XDE, comparirà il nome del progetto abilitato e la data di scadenza:

| 🔑 Gestore Progetti XDE Ver. 2.8.0    |                                                |
|--------------------------------------|------------------------------------------------|
| 🛛 😂 Elenco Progetti Abilitati 🛛 🚽 🚽  |                                                |
| Nome/Descrizione                     | Stato/Scadenza                                 |
| Integrazione DOGE Insiel             | 09/07/2012                                     |
|                                      |                                                |
|                                      |                                                |
|                                      |                                                |
|                                      |                                                |
|                                      |                                                |
| J                                    |                                                |
| <u>A</u> vanzate Disab <u>i</u> lita | I <u>n</u> serisci Licenza <u>I</u> mporta LKF |
|                                      |                                                |
| 🗖 Abilita ricezione dati 👘 Abilita N | Aillewin Extended Configura                    |
|                                      |                                                |
| Help Desk                            | Chiudi                                         |
|                                      |                                                |

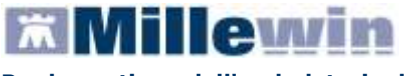

# ACCESSO AI SERVIZI DI INTEGRAZIONE DOGE

Per accedere al menu dell'Integrazione DOGE, è necessario aprire il programma Millewin e seguire le seguenti istruzioni:

Selezionare la voce *Integrazione DOGE Insiel* dal menu *Scambio dati* di Millewin

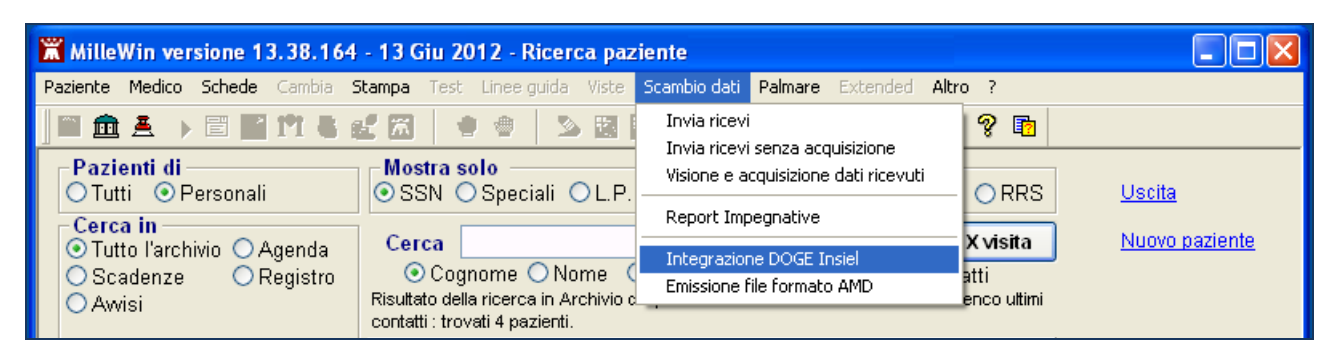

Si aprirà la seguente schermata:

| ~          | 🛣 Integrazione A                                                        | lillewin - DOGE_SC                              | DLINFO                                                                                          |                                                                                    |                           |                                                                                                    |
|------------|-------------------------------------------------------------------------|-------------------------------------------------|-------------------------------------------------------------------------------------------------|------------------------------------------------------------------------------------|---------------------------|----------------------------------------------------------------------------------------------------|
|            | Servizi aggiunt 8 S                                                     | rumenti 🧐                                       |                                                                                                 |                                                                                    |                           |                                                                                                    |
| ₿          | Medico sel<br>Medico per conne:<br>(utente corrente o<br>Sergio Naldoni | szionato 1<br>ssione alla ASL<br>suo associato) | Nominativo : Gi<br>Codice fiscale : FN<br>Medico titolare : Se                                  | A <b>ssistito selezionato</b><br>ulio Fantechi<br>ITGLI64C29D612Z<br>irgio Naldoni | Cambia<br>assistito       | Informazioni generali 3<br>Versione integrazione:<br>15.0.54.0<br>Versione catalogo:<br>catalogo Millewin |
|            |                                                                         | s                                               | ERVIZI SU AS                                                                                    | SISTITO: GIU                                                                       | ULIO FANTECHI             |                                                                                                    |
|            | Ricezione a                                                             | nagrafica 4                                     |                                                                                                 | Ricerca dat                                                                        | i su assistito corrente ( | 6                                                                                                    |
|            | Rice                                                                    | vi                                              | Refer                                                                                           | ti                                                                                 | Lista referti pr          | esenti sul server ASL                                                                                     |
| $\bigcirc$ | Registrazion                                                            | ne privacy (5)                                  | dalla da<br>02/03/20                                                                            | ta:<br>12 💌                                                                        |                           |                                                                                                    |
|            | Impost                                                                  | a                                               | (gg-mm-a                                                                                        | 2 <i>2223</i>                                                                      |                           |                                                                                                    |
|            |                                                                         |                                                 |                                                                                                 |                                                                                    |                           |                                                                                                    |
|            |                                                                         | SERVI                                           | ZI SU INTERG                                                                                    | ARCHIVIO D                                                                         | I SERGIO NALDO            | NI 7                                                                                                    |
|            |                                                                         | SERVIZI D                                       | DI RICEZIONE                                                                                    | DATI DALLA A                                                                       | SL (INTERO ARC            | CHIVIO)                                                                                                   |
| U          |                                                                         |                                                 | <ul> <li>Nuovi dati</li> <li>Nuovi dati (già scarica</li> <li>Allineamento anagrafio</li> </ul> | dalla data:<br>i) 26/03/2012<br>he <i>(gg-mm-aaaa</i>                              | Ricevi                    | Ricevi automaticamente i nuovi<br>dati all'avvio di Millewin<br>Chiudi                                    |
|            | Ready                                                                   |                                                 |                                                                                                 |                                                                                    |                           |                                                                                                    |

Consultando l'immagine sopra riportata, è possibile notare che l'interfaccia grafica di DOGE è suddivisa in quattro sezioni:

- A Barra dei servizi aggiuntivi e degli strumenti
- **B** Informazioni generali
- **C** Servizi su assistito singolo

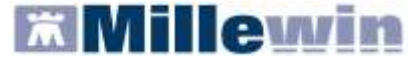

D - Servizi sull'intero archivio

Nello specifico, si riportano nel dettaglio le descrizioni delle singole aree, contrassegnate dai numeri 1 - 9.

## A – BARRA DEI SERVIZI AGGIUNTIVI E DEGLI STRUMENTI

9 Servizi aggiuntivi: questa sezione consente di effettuare lo scarico dei lotti NRE.

#### SCARICO LOTTI NRE (numero di ricetta elettronica)

#### ATTENZIONE

Prima di procedere con lo scarico dei lotti, è necessario impostare le credenziali fornite dal MEF (nel caso in cui si utilizzi anche il prodotto MilleACN per i soli servizi INPS le credenziali di accesso potrebbero non essere richieste). Una volta inserite, quest'ultime verranno memorizzate e rese disponibili per i prossimi collegamenti.

| Credenziali MEF | <sup>r</sup> per scarico lotti NRE |
|-----------------|------------------------------------|
| Username        | MILLE_VMN                          |
| Password        | *****                              |

Per l'inserimento o la modifica delle credenziali procedere come indicato nel paragrafo successivo IMPOSTAZIONE CREDENZIALI MEF.

Per inviare al MEF le prescrizioni effettuate da Millewin, è necessario eseguire lo scarico dei lotti (*rif. blocchetto di ricette virtuale*).

Si precisa che, ogni lotto è composto da un determinato numero di ricette indicato con la voce NRE (numero di ricetta elettronica).

**Ogni ricetta inviata alla stampante riporterà automaticamente**, sotto il campo indirizzo e alla destra del campo codice fiscale del paziente, **il valore NRE e** contemporaneamente **sarà inviata al MEF**.

**IMPORTANTE** In caso di mancata connessione ad internet le prescrizioni vengono salvate in locale ed inviate automaticamente al ripristino della connettività.

Per effettuare lo scarico dei lotti seguire la procedura sotto indicata:

Da Millewin => Scambio Dati => Integrazione DOGE\_INSIEL => Servizi Aggiuntivi fare clic su Scarico lotti NRE

| Servizi aggiunti | vi Strumenti ? |                       |
|------------------|----------------|-----------------------|
| Gestione lot     | i NRE          | Assistito selezionato |

Cliccando sul tasto
 il Medico visualizzerà la seguente schermata:

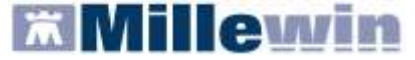

#### Per la gestione dell'ambulatorio del Medico di Medicina Generale

Scarico lotti NRE Su questa postazione risultano disponibili ancora: 55 NRE

dove la prima volta il numero visualizzato sarà 0

 Cliccando, nuovamente, su
 Scarica lotto verrà scaricato un nuovo lotto di NRE che si aggiunge al numero delle ricette già disponibili:

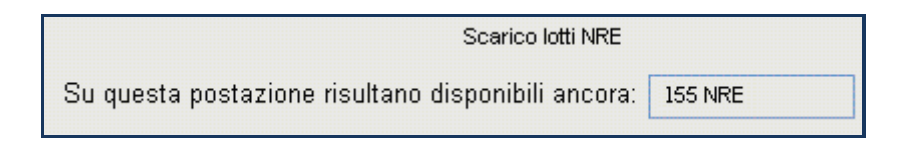

Nella finestra per lo scarico dei lotti è possibile visualizzare il numero di NRE ancora disponibili ma non ancora utilizzati.

Nel caso riportato in figura, restano a disposizione ancora 155 NRE.

L'opzione che segue consente lo scarico automatico di un nuovo lotto quando rimangono a disposizione meno di 200 NRE:

🗹 Scarica automaticamente un nuovo lotto quando restano meno di 200 NRE

**9** Strumenti: questa sezione consente di inserire e salvare le credenziali fornite dal MEF.

| 🛣 Integrazione Millewin - DOG                                                                               | E_SOLINFO                                                                                           |                                                                                                    |                     |                                                                                                    |
|----------------------------------------------------------------------------------------------------|----------------------------------------------------------------------------------------------------|----------------------------------------------------------------------------------------------------|---------------------|----------------------------------------------------------------------------------------------------|
| Servizi aggiuntivi Strumenti ?                                                                              |                                                                                                    |                                                                                                    |                     |                                                                                                    |
| Medico serezionato<br>Medico per connessione alla AS<br>(utente corrente o suo associato)<br>Sergio Naldoni | Imposta credenziali SOGEI<br>Configura proxy<br>ATTENZIONE: n<br>Per utilizzare le fi<br>necessario | ssistito selezionato<br>essun assistito selezionato<br>unzionalità dell'integrazione è<br>o scegliere un assistito. | Scegli<br>assistito | Informazioni generali<br>Versione integrazione:<br>15.0.68.0<br>Versione catalogo:<br>catalogo Millewin |

### **IMPOSTAZIONE CREDENZIALI MEF**

Le credenziali di accesso per l'utilizzo dei servizi MEF sono fornite dagli Enti Istituzionali preposti ed hanno una validità di 90 giorni trascorsi i quali devono essere rinnovate mediante l'accesso al sito <u>www.sistemats.it</u>.

La nuova password rinnovata sul portale TS (<u>www.sistemats.it</u>) deve essere successivamente memorizzata in Millewin procedere da:

Scambio Dati -> Integrazione Doge -> Strumenti -> Opzioni -> Imposta credenziali SOGEI

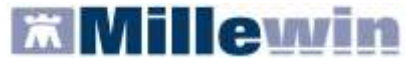

Per la gestione dell'ambulatorio del Medico di Medicina Generale

| MilleWin    |                        | × |
|-------------|------------------------|---|
| INSERIRE US | ERNAME E PASSWORD      |   |
| Impost      | azione credenziali MEF |   |
| Username    | BRLGPP54D29H224L       |   |
| Password    | NEWERCHER              |   |
| Ok          | Cancel                 |   |

#### **B - INFORMAZIONI GENERALI**

• Medico selezionato: mostra il nome del Medico che ha effettuato il login con Millewin

**2** Assistito selezionato: mostra nominativo e codice fiscale del paziente del quale si desidera aggiornare le informazioni anagrafiche, referti ecc.

Di default vengono visualizzati i dati del paziente preso in visita. È tuttavia possibile selezionare un nuovo assistito dal Server ASL seguendo la procedura di seguito indicata:

Fare clic sul pulsante

Dopo l'autenticazione al Server Aziendale, comparirà la relativa finestra di ricerca assistito:

| Integrazione Mi                | llewin - DOGE - | RICERCA | ASSISTITO | SUL | SERVER | A S L |
|--------------------------------|-----------------|---------|-----------|-----|--------|-------|
| Uten                           | te corrente     |         |           |     |        |       |
| Nominativo : 7                 | Alfa            |         |           |     |        |       |
| Codice fiscale : 1             | MILLE_WIN       |         |           |     |        |       |
|                                |                 |         |           |     |        |       |
| А                              | ssistito        |         |           |     |        |       |
| Cognome :                      | rosso           |         |           |     |        |       |
| Nome :                         | alexan          |         |           |     |        |       |
| Data nascita :<br>(gg-mm-aaaa) | 14/05/2004      | ×       |           |     |        |       |
| Codice fiscale :               |                 |         |           |     |        |       |
| Ricerca                        | Resetta         | ]       |           |     |        |       |

Dalla finestra "Ricerca assistito sul Server ASL", è possibile effettuare la ricerca del paziente compilando i campi contrassegnati da nome, cognome e data di nascita oppure inserendo il solo codice fiscale

- Ricercato il paziente, compariranno a video le informazioni anagrafiche, caricate sui domini centrali della ASL
- Fare clic sul pulsante
   Seleziona
   per acquisire i dati in Millewin ed aggiornare la cartella del paziente:

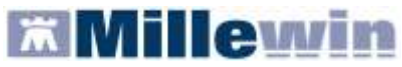

| Utente corrente<br>Nommetro: Giuseppa Binlio<br>Codice tiscale: BPLOPP54D24H224D |              | ( codic                | MEDICO<br>e regionale: 2 | A RECUP<br> | E: GIUSEPPA I    | BIRILLO<br>BIRILLO<br>BPLGPP54D24H224D )                                                                         |   |
|----------------------------------------------------------------------------------|--------------|------------------------|--------------------------|-------------|------------------|----------------------------------------------------------------------------------------------------|---|
|                                                                                  |              |                        | 0A                       | I ANAGR     | AFICI ASSIST     | 110                                                                                                    | - |
|                                                                                  |              | Nominative             | 1                        | ALEXA       | ROSSO            |                                                                                                    | - |
| A                                                                                | ssistito     | Sesso:                 |                          | M           |                  |                                                                                                    |   |
|                                                                                  | ineen l      | Data di nat            | cita:                    | 14-85-2     | 084              |                                                                                                    |   |
| Cognome ;                                                                        | 10000        | Comune:                |                          | BELLUN      | 10               |                                                                                                    |   |
| None :                                                                           | alexan       | Telefono:              |                          |             |                  |                                                                                                    |   |
| Data nascita                                                                     | ER TANK TOOL | Codice fisc            | Codice fiscale:          |             | RSSLXA04E14A047H |                                                                                                    |   |
| (90-mm-asas)                                                                     |              | Codice sanitario:      |                          |             |                  |                                                                                                    |   |
|                                                                                  |              | Assistenza             | - data scelta            | 010         |                  |                                                                                                    |   |
| odice tiscale :                                                                  |              | Assistenza             | - data revoci            | £1.         |                  |                                                                                                    |   |
|                                                                                  |              | Privacy - data consens |                          | 500         |                  |                                                                                                    |   |
|                                                                                  |              | Privacy - d            | ata revoca:              |             |                  |                                                                                                    |   |
|                                                                                  |              |                        | RESIDENZA                | bount.      |                  | DOMICILIO                                                                                                    |   |
| -                                                                                |              | Indirizzo:             | VIA FORTO                | GNA         | Indirizzo:       | VIA FORTOGNA                                                                                                    |   |
| Ricerca                                                                          | Resetta      | Cap:                   | 32013                    |             | Cap:             | 32013                                                                                                    |   |
|                                                                                  |              | Comune:                | LONGARON                 | E           | Comune:          | LONGARONE                                                                                                    | - |
|                                                                                  |              | ASL                    | DI APPARTEN              | ENZA        | AS               | DI ASSISTENZA                                                                                                    |   |
|                                                                                  |              | Codice asl             | 1.1                      |             | Codice ast       | 050101                                                                                                    |   |
|                                                                                  |              |                        |                          | ES          | ENZIONI          | children and a second second second second second second second second second second second second second second | - |
|                                                                                  |              | Contice                | 142                      |             | Scadenza         |                                                                                                    | - |

**6** Informazioni generali: mostra la versione d'integrazione del Progetto e informazioni sul tipo di catalogo di accertamenti installato

## **C - SERVIZI SU ASSISTITO SINGOLO**

### **RICEZIONE ANAGRAFICA**

**3 Ricezione anagrafica:** quest'area consente l'allineamento dei dati anagrafici Millewin del paziente selezionato con quelli presenti sul portale della ASL.

Cliccando sul pulsante Ricevi, infatti, comparirà la seguente schermata:

| DATI ANAGRAFICI<br>- None<br>- Cognote | ALEXAN           |                  |  |
|----------------------------------------|------------------|------------------|--|
| - None<br>- Cognore                    | ALEXAN           |                  |  |
| - Cognone                              |                  | ALEXAN           |  |
| 2.400.00                               | ROSSO            | ROSSO            |  |
| - S#310                                | M                | м                |  |
| - Cockce fiscale                       | RSSLKA14AI4A757H | RSSLXA14A14A757H |  |
| Contice Sanitario                      |                  | 164368632        |  |
| - Teletono (*)                         |                  |                  |  |
| NASCITA                                |                  |                  |  |
| - Data                                 | 2004-05-14       | 2004-05-14       |  |
| - Comune                               | BELLUNO          | BELLINO          |  |
| - Sigle provincia                      |                  | ш,               |  |
| SCELTA E REVOCA                        |                  |                  |  |
| - Data scetta                          | 2010-09-30       | 2010-09-30       |  |
| - Deta revoca                          |                  |                  |  |
| - Motivo revoca                        |                  |                  |  |
| Assisto SSN                            | true             | true .           |  |
| RESIDENZA                              |                  |                  |  |

**Millewin** 

Per la gestione dell'ambulatorio del Medico di Medicina Generale

Da questa pagina è possibile visualizzare l'anagrafica del paziente:

- sul lato sinistro della schermata è presente l'anagrafica del paziente ricevuta dalla ASL;
- sul lato destro, è disponibile l'anagrafica riportata in Millewin

Nel rapportare le due anagrafiche, il sistema evidenzierà i campi discordanti con il colore dello sfondo giallo e riportando un flag nel quadratino di fianco al dato discordante.

Per non acquisire un dato perché discordante, togliere il flag dal quadratino di fianco al campo scelto. Per non acquisire nessuna variazione, togliere il flag sul quadratino "seleziona tutti".

Cliccando su "Aggiorna l'anagrafica Millewin", nel programma sarà automaticamente aggiornata la scheda anagrafica del paziente selezionato.

### **REGISTRAZIONE PRIVACY**

**6** Registrazione privacy: cliccando sul pulsante verrà richiamata la videata di Tutela Privacy dalla quale è possibile registrare il consenso:

| MilleWin - TUTELA                                                                                    | PRIVACY                                                                                                    |
|----------------------------------------------------------------------------------------------------|----------------------------------------------------------------------------------------------------|
|                                                                                                    | <b>Legge Tutela Privacy</b><br>Tutela delle persone e di altri soggetti rispetto al trattamento dei dati personali                                                                                                    |
| Il medico è responsab<br>sulla privacy. Il conser<br>Millewin; se il consens<br>caso di mancato cons | ile della riservatezza dei dati personali dei propri assistiti ed è tenuto a rispettare la normativa vigente<br>nso al trattamento dati registrato nella presente maschera stabilisce quali sono le azioni consentite a<br>so risulta non ancora registrato, Millewin si comporta come se questo fosse impostato al livello 2. Nel<br>enso al trattamento dei dati sensibili, è opportuno rimuovere l'intera cartella dell'assistito dall'archivio.<br> |
|                                                                                                    | Consenso Millewin                                                                                                    |
| Consenso :                                                                                           | 3 - Esteso a gruppi di cura esterni (Emergenza, Reparti, Specialisti) 🛛 👻                                                                                                    |
| Protocollo nº :                                                                                      | (numero del fascicolo cartaceo contenente il consenso dell'assistito)                                                                                                    |
|                                                                                                    |                                                                                                    |

Per impostare la privacy, cliccare sul menu a tendina e selezionare l'opzione interessata:

| Consenso :       | Non registrato                                                                    | ~ |
|------------------|-----------------------------------------------------------------------------------|---|
| Protocollo nº ·  | Non registrato                                                                    |   |
| 1 101000000 11 . | 1 - Esclusivamente per proprio MMG o PLS                                          |   |
|                  | 2 - Per proprio MMG o PLS e i suoi sostituti/collaboratori/medici in Associazione |   |
|                  | 3 - Esteso a gruppi di cura esterni (Emergenza, Reparti, Specialisti)             |   |

# D - SERVIZI SULL'INTERO ARCHIVIO

# SERVIZI DI RICEZIONI DATI DALLA ASL

- **Ø** Servizi di ricezioni dati dalla ASL: attraverso questa sezione, è possibile:
- richiedere i nuovi dati ricevuti dalla Azienda

Per la gestione dell'ambulatorio del Medico di Medicina Generale

richiedere nuovamente dati già ricevuti

Millewi

richiedere l'allineamento di tutte le anagrafiche

Attraverso questi servizi, la ricezione dei dati riguarderà l'intero archivio (tutti i pazienti) e non il singolo paziente, come avviene nella sezione "C - SERVIZI SU ASSISTITO SINGOLO".

#### **ALLINEAMENTO ANAGRAFICHE**

Il servizio di allineamento anagrafico deve essere utilizzato una sola volta poiché consente di allineare tutti i dati anagrafici degli assistiti, integrando i dati di Millewin con quelli presenti sul server della ASL.

Si riporta di seguito la procedura per effettuare l'allineamento delle anagrafiche:

Abilitare l'opzione "Allineamento anagrafiche" e cliccare su "Ricevi"

| SERVIZI | DI RICEZIONE D                                                                                            | ATI DALLA ASL                                    | (INTERO | ARCHIVIO)                                                              |
|---------|----------------------------------------------------------------------------------------------------|--------------------------------------------------|---------|------------------------------------------------------------------------|
|         | <ul> <li>○ Nuovi dati</li> <li>○ Nuovi dati (già scaricati)</li> <li>○ Allineamento anagrafich</li> </ul> | dalla data:<br>☐ 26/03/2012 ✓<br>le (gg-mm-aaaa) | Ricevi  | Ricevi automaticamente i nuovi<br>dati all'avvio di Millewin<br>Chiudi |

La procedura di aggiornamento anagrafica fa un allineamento completo e richiede diverso tempo. Per questo motivo, prima di procedere con l'acquisizione dei dati, comparirà a video il seguente avviso:

| Attenzione                                                                                         |
|----------------------------------------------------------------------------------------------------|
| L'allineamento completo di tutte le anagrafiche<br>richiede un tempo molto lungo. Vuoi continuare? |
| Sì No                                                                                              |

- Per continuare cliccare su "Si".
- Dopo l'eventuale autenticazione, partirà lo scarico dei dati dal Server Aziendale:

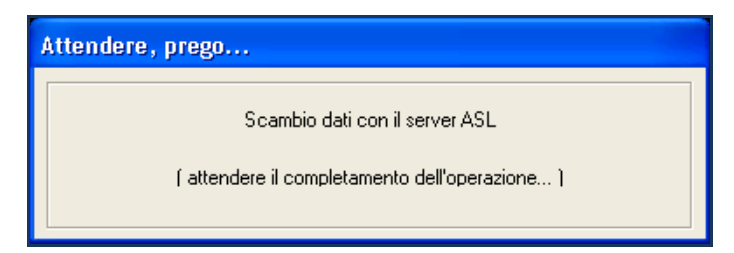

Al termine, partirà l'identificazione in Millewin degli assistiti.

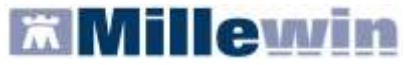

Per la gestione dell'ambulatorio del Medico di Medicina Generale

| Attendere, prego                      |             |   |
|---------------------------------------|-------------|---|
| Identificazione                       | assistiti   |   |
|                                       |             |   |
| Stato:                                | 579 su 1133 |   |
|                                       |             |   |
| Tempo trascorso:                      | 02s         |   |
| · · · · · · · · · · · · · · · · · · · |             |   |
|                                       | 600         | 3 |
|                                       | Ľ           | 2 |

Al termine comparirà il seguente messaggio:

| Integrazione Millewin - DOGE_SOLINFO                                                     |
|------------------------------------------------------------------------------------------|
| 1133 anagrafiche ricevute dal server del Sistema Regionale.                              |
| Per acquisire i dati in Millewin chiudere la<br>maschera "Integrazione Millewin - DOGE". |
| ОК                                                                                       |

- Cliccando su "Ok" si tornerà sulla videata principale di integrazione
- Per avviare il processo di lettura dei file scaricati dall'Azienda, fare clic su "Chiudi" nella maschera d'integrazione ed attendere la lettura dei dati:

| Processo in corso                                                                           |         |
|---------------------------------------------------------------------------------------------|---------|
| Lettura dati di tipo Anagrafica dal file<br>\BRLGPP54D29H224L\DOGE_SAIA\Iista_assistiti.xml | 40/1133 |
|                                                                                             |         |

Millewi

 Al termine del processo sarà possibile continuare con la procedura di verifica ed acquisizione dei dati ricevuti:

| Aggiornamento                                     |             |                                                                      |                          |                       |                       |   |  |
|---------------------------------------------------|-------------|----------------------------------------------------------------------|--------------------------|-----------------------|-----------------------|---|--|
| Categoria                                         | N°          | Cognome:                                                             | Nome:                    | Identificativo:       | Codsan:               | ^ |  |
| Totale pazienti nel file ASL                      | 1127        | GESASCA                                                              | ANDREA                   | 000094                |                       | - |  |
| • Da inserire perchè non                          | 8           | MAZZUCCA                                                             | NATALE                   | 213213                |                       |   |  |
| identificati                                      |             | DEILORENZO                                                           | COSTANTINA               | 220220                |                       |   |  |
| • Dati identificativi e                           | 103         | CAMPIDAGLIO                                                          | DAVID                    | 460460                |                       |   |  |
| scelta/revoca corrispondenti                      |             | CUSAI                                                                | DANIEL                   | 460757                |                       |   |  |
| <ul> <li>Dati identificativi e</li> </ul>         | 1016        | SOLDANI                                                              | MASSIMO                  | 460800                |                       |   |  |
| scelta/revoca non                                 |             | CHISSA                                                               | DANIELA                  | 460816                |                       |   |  |
| completamente corrispondenti                      |             | ZANNA                                                                | VERONICA                 | 460979                |                       |   |  |
| <ul> <li>Revocati nel file ASL ma non</li> </ul>  | 15          | TOSTA                                                                | DAVIDE                   | 460994                |                       |   |  |
| nell'archivio                                     |             | COSTINA                                                              | GIADA                    | 460037                |                       |   |  |
| <ul> <li>Revocati nell'archivio ma nor</li> </ul> | 3           |                                                                      |                          |                       |                       | ¥ |  |
| nel file ASL                                      |             |                                                                      |                          |                       | >                     |   |  |
| <ul> <li>Codice sanitario non</li> </ul>          | 1010        | Escludi (I dati and                                                  | agrafici di CESCA ANDREA | vengono rimossi dalla | lista di acquisizione | ) |  |
| corrispondente                                    |             | II paziente CESASCA AN                                               |                          | ^                     |                       |   |  |
|                                                   |             | Dati identificativi e scelta/revoca non completamente corrispondenti |                          |                       |                       |   |  |
|                                                   |             | <b>codsan</b><br>Millewin 102848394<br>File ASL                      |                          |                       |                       |   |  |
| Acquisisci (Inserimento / Aggio                   | rnamento di | i 1127 pazienti )                                                    |                          |                       | Chiudi                |   |  |
| 1 / 1                                             |             |                                                                      |                          |                       |                       |   |  |

I dati recuperati possono essere importati in Millewin tramite due modalità:

1) In blocco (scelta consigliata), facendo clic sul pulsante Acquisisci

Importando i dati nella modalità <u>In blocco</u> si avvierà un processo di aggiornamento anagrafica e un processo più lento di salvataggio esenzioni e normalizzazione Scadenze.

Attendere il completamento di tali processi. Sul video compariranno le videate di seguito:

| Processo in corso                                                                                 |         |
|---------------------------------------------------------------------------------------------------|---------|
| Aggiornamento dati di tipo Anagrafica dal file<br>\BRLGPP54D29H224L\DOGE_SAIA\lista_assistiti.xml | 99/1131 |
|                                                                                                   |         |
| Processo in corso                                                                                 |         |
| Salvataggio dati di tipo esenzioni dal file<br>\BRLGPP54D29H224L\DOGE_SAIA\Iista_assistiti.xml    | 60/943  |
|                                                                                                   |         |

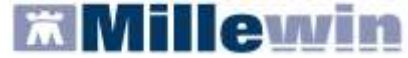

| Processo in corso        |          |
|--------------------------|----------|
| Normalizzazione scadenze | 482/1137 |
|                          |          |

### 2) Singolarmente:

- selezionare, nella colonna "Categoria" riportata alla sinistra della schermata, la categoria di interesse
- o scegliere dalla colonna di destra uno per volta i nominativi dei pazienti interessati
- facendo doppio clic comparirà la videata di confronto anagrafico dei dati inseriti in Millewin e quelli registrati sul Server ASL
- scegliere "Aggiorna l'anagrafica Millewin" oppure "Rifiuta aggiornamento".
   In caso di nuovo assistito verranno mostrati solo i dati anagrafici presenti sul Server ASL. Per importare la nuova anagrafica fare clic su "Inserisci come NUOVA anagrafica Millewin"

È possibile inoltre, una volta verificati i dati ricevuti, escludere dall'acquisizione le singole schede anagrafiche chiudendo la maschera "Acquisizione anagrafiche" e cliccando sul tasto Escludi

#### **IMPORTANTE**

Poiché, come descritto, la procedura di verifica e di acquisizione può essere effettuata a discrezione del MMG in maniera mirata sul singolo assistito, il tempo necessario per completare il processo di acquisizione di tutte le anagrafiche può essere suddiviso nel tempo e quindi rimandato e completato in un secondo momento. In questo caso è sufficiente chiudere questa finestra ed accedere nuovamente al processo di verifica e acquisizione dal menu di Millewin *Scambio Dati => Visione e acquisizione dati ricevuti* oppure accedendo all'interfaccia di integrazione DOGE per poi uscirvi senza effettuare alcuna operazione.

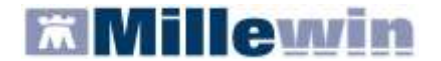

## ALLINEAMENTO NUOVI DATI

**ATTENZIONE** Si consiglia di procedere con l'allineamento dei nuovi dati, se non è stato completato il processo di allineamento di tutte le anagrafiche.

Selezionando la voce "Nuovi dati", così come indicato in figura, è possibile acquisire ulteriori aggiornamenti (scelte, revoche, anagrafica, esenzioni), selezionando direttamente il dato che si desidera ricevere:

| SERVIZI DI RICEZIONE DATI                  | DALLA                                | ASL                       | (INTERO | ARCHIVIO)                                                  |              |
|--------------------------------------------|--------------------------------------|---------------------------|---------|------------------------------------------------------------|--------------|
| ⊙ Nuovi dati<br>○ Allineamento anagrafiche | dalla data<br>14/09/201<br>(gg-mm-aa | a:<br>1 🔽<br>1 <i>aa)</i> | Ricevi  | Ricevi automaticamente i nuo<br>dati all'avvio di Millewin | vi<br>Chiudi |

Se il medico ha la necessità di riceve i dati a partire da una determinata data, è necessario selezionare l'opzione "dalla data" ed indicare il periodo interessato; altrimenti, cliccare direttamente sul pulsante "Ricevi" per scaricare tutti i nuovi dati disponibili sul Server dell' Azienda.

Dopo la procedura di scarico partirà l'acquisizione delle nuove anagrafiche (vedere il paragrafo precedente ALLINEAMENTO ANAGRAFICHE).

**IMPORTANTE** È possibile rendere automatico lo scarico dei nuovi dati all'avvio del programma abilitando l'opzione seguente:

Ricevi automaticamente i nuovi dati all'avvio di Millewin